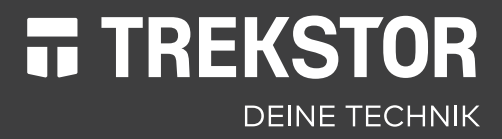

# **PRIMEBOOK C13**

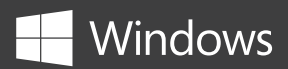

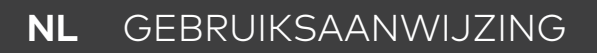

#### INHOUD

| 1.  | Welkom                                                    | 4  |
|-----|-----------------------------------------------------------|----|
| 2.  | Beoogd gebruik                                            | 4  |
|     | Verklaring van de waarschuwingssymbolen en signaalwoorden | 5  |
| 3.  | Algemene veiligheidsaanwijzingen                          | 6  |
| 4.  | Technische specificaties                                  | 11 |
|     | Technische specificaties van de voeding                   | 12 |
| 5.  | Inhoud van de verpakking                                  | 12 |
| 6.  | Bedieningselementen en aansluitingen                      | 13 |
| 7.  | Gebruiksmodi van de Primebook                             | 14 |
|     | Notebook-modus                                            | 14 |
|     | Presentatie-modus                                         | 15 |
|     | Tent-modus                                                | 15 |
|     | Tablet-modus                                              | 15 |
| 8.  | De Primebook in gebruik nemen                             | 16 |
|     | De Primebook opladen                                      | 16 |
|     | De Primebook inschakelen                                  | 16 |
|     | Het display ontgrendelen                                  | 17 |
| 9.  | Belangrijke elementen op het startscherm                  | 17 |
| 10. | Het toetsenbord bedienen                                  | 18 |
|     | Speciale en functietoetsen van het toetsenbord            | 18 |
| 11. | Het touchpad                                              | 18 |
| 12. | Het actiecentrum                                          | 19 |
| 13. | Het startmenu openen en gebruiken                         | 20 |
|     | Het startmenu openen                                      | 20 |
|     | De indeling van het startmenu                             | 20 |
|     | In het startmenu navigeren/een element selecteren         | 21 |
|     | Apps toevoegen, sorteren en verwijderen                   | 21 |
| 14. | De instellingen openen                                    | 22 |

| 15. | De Primebook verbinden met het internet                                                                                                    | 22                    |
|-----|----------------------------------------------------------------------------------------------------|-----------------------|
|     | Verbinding maken met een vast draadloos netwerk (WLAN)                                                                                                    | 22                    |
| 16. | De internetbrowser openen/een internetadres invoeren                                                                                                    | 24                    |
| 17. | Applicaties downloaden uit de Windows Store                                                                                                    | 24                    |
| 18. | De weergavetaal wijzigen                                                                                                    | 25                    |
| 19. | De camera gebruiken                                                                                                    | 26                    |
| 20. | <b>Bestanden uitwisselen tussen de Primebook<br/>en andere apparaten</b><br>Bestanden uitwisselen via Bluetooth<br>Bestanden uitwisselen tussen de Primebook<br>en een externe datadrager | <b>27</b><br>27<br>28 |
| 21. | De Primebook aansluiten op een televisietoestel                                                                                                    | 29                    |
|     | Via een HDMI-kabel aansluiten op een televisietoestel                                                                                                    | 29                    |
|     | Met Miracast aansluiten op een televisietoestel                                                                                                    | 29                    |
| 22. | M.2 SSD-MODULE plaatsen                                                                                                    | 30                    |
| 23. | Reset                                                                                                    | 32                    |
| 24. | De Primebook uitschakelen/opnieuw opstarten                                                                                                    | 32                    |
| 25. | Nuttige tips om energie te besparen                                                                                                    | 32                    |
| 26. | Storingen oplossen/FAQ                                                                                                    | 33                    |
| 27. | Verklarende woordenlijst                                                                                                    | 35                    |
| 28. | Aanwijzingen over copyright en merken                                                                                                    | 37                    |
| 29. | <b>Aanwijzingen voor afvalverwerking en recycling</b><br>Aanwijzingen voor afvalverwerking<br>Aanwijzingen voor recycling                                                                 | <b>38</b><br>38<br>38 |
| 30. | Informatie over de garantie en klantenservice                                                                                                    | 39                    |
| 31. | Opmerkingen over de klantenondersteuning                                                                                                    | 39                    |

# 1. Welkom

Wij wensen u veel plezier met uw nieuwe Primebook C13.

De online gebruiksaanwijzing, de meegeleverde snelstartgids en de aanvullende brochure "Veiligheidsaanwijzingen en wettelijke bepalingen" maken integraal deel uit van het product.

Neem alle drie de documenten zorgvuldig door. Ze bevatten belangrijke aanwijzingen voor het gebruik, de veiligheid en de afvoering van het apparaat.

Bewaar deze documenten zorgvuldig en geef ze bij overdracht van het apparaat door aan de nieuwe eigenaar.

Zie de gebruiksaanwijzing voor uitgebreide, gedetailleerde informatie over de kenmerken, functies en mogelijkheden van het apparaat en tips voor hoe u er productief en creatief mee kunt werken.

Deze handleiding beschrijft de basisfuncties van uw Primebook. Informationen zur Bedienung einzelner Apps entnehmen Sie bitte den Anleitungen der einzelnen Apps.

Andere interessante en nuttige tips over Windows 10, gaat u naar:

www.microsoft.com/nl-nl/windows/emulator

# 2. Beoogd gebruik

De Primebook is een notebook met Windows waarmee u op internet kunt surfen, allerlei apps kunt gebruiken, waaronder die van Office, games kunt spelen en muziek, afbeeldingen en video's kunt streamen en afspelen<sup>1</sup>.

Gebruik het apparaat alleen voor het doel waarvoor het is bestemd. Anders kunnen er defecten optreden. Bij het beoogd gebruik hoort ook de inachtneming van alle informatie in de technische documentatie. De fabrikant is niet aansprakelijk voor schade die het gevolg is van gebruik of veranderingen van het apparaat die niet in overeenstemming zijn met de bestemming.

Verder is de fabrikant niet verantwoordelijk voor beschadiging of verlies van gegevens en de daaruit voortvloeiende gevolgschade.

De fabrikant behoudt zich het recht voor het product voortdurend verder te ontwikkelen. Wijzigingen kunnen worden uitgevoerd zonder directe beschrijving in deze gebruiksaanwijzing. De informatie in deze gebruiksaanwijzing komt dan ook niet noodzakelijkerwijs overeen met de technische stand van zaken. Bij niet-toegestane wijzigingen van het apparaat (in het bijzonder de installatie van vreemde, niet door de fabrikant gepubliceerde firmware of wijzigingen van de hardware van het apparaat) vervalt de garantie.

<sup>1</sup> Niet alle benodigde apps zijn standaard geïnstalleerd. Desgewenst kunt u apps in de Microsoft Store downloaden. Voor sommige apps worden kosten in rekening gebracht.

### Verklaring van de waarschuwingssymbolen en signaalwoorden

In deze handleiding worden de volgende waarschuwingssymbolen en signaalwoorden gebruikt:

# WAARSCHUWING

Waarschuwing voor mogelijk levensgevaar en/of zwaar onherstelbaar letsel

# 

Volg de aanwijzingen op om letsel en materiële schade te voorkomen

#### LET OP

Volg de aanwijzingen op om materiële schade te voorkomen

# i notitie

Extra informatie over het gebruik van het apparaat

# 3. Algemene veiligheidsaanwijzingen

# 

#### Risico op verschillende vormen van letsel door verminderde fysieke, zintuiglijke of geestelijke vermogens en gebrek aan ervaring of kennis

Deze personen en kinderen mogen het apparaat alleen onder toezicht gebruiken.

# Verstikkingsgevaar en risico op ernstig letsel door accessoires en verpakkingsmateriaal

- Houd accessoires en verpakkingsmateriaal buiten het bereik van zuigelingen, kleine kinderen en dieren.
- Stop geen accessoires en/of onderdelen van het apparaat in lichaamsopeningen, zoals de mond, oren of ogen.

# Risico op een elektrische of dodelijke schok door onderdelen die onder spanning staan

- Steek geen voorwerpen in de ventilatiesleuven van het apparaat.
- De voeding mag niet worden geopend.
- Raak de voeding niet met natte handen aan.
- Zorg ervoor dat het apparaat en de oplader niet worden kortgesloten.

# Risico op een elektrische of dodelijke schok en/of brandgevaar door onveilige verbindingen

- Let erop dat het netsnoer niet wordt geknikt of platgedrukt of op een andere manier beschadigd raakt.
- Gebruik nooit beschadigde netsnoeren of stekkers.
- Gebruik de meegeleverde voeding alleen met een geschikt en vakkundig geïnstalleerd stopcontact. Zie hiervoor het gegevensplaatje van de voeding.
- Gebruik geen losse stopcontacten.
- Neem in geval van een defecte voeding contact op met de klantenservice.

#### Brand- en/of brandwondengevaar door een beschadigde of lekkende batterij

- Gebruik of laad het apparaat niet op als de batterij beschadigd is geraakt of lekt.
- Vermijd huidcontact met het apparaat en/of de batterij als de batterij lekt. Draag beschermende handschoenen als u het apparaat of de batterij toch moet aanraken.
- Was uw handen grondig als u de inhoud van de batterij hebt aangeraakt.
- Spoel bij oogcontact uw ogen met veel water en raadpleeg onmiddellijk een arts.

#### Risico op gehoorbeschadiging bij gebruik van headsets of kopof oortelefoons

Het apparaat kan bij gebruik van een headset of kop- of oortelefoon hoge geluidsvolumen produceren. Er kan gehoorschade optreden als het gehoor langere tijd aan hard geluid wordt blootgesteld. Hoe hoger u het volume instelt, des te sneller kan uw gehoor beschadigd raken. Gehoorschade kan geleidelijk optreden.

- Voorkom dat u langere tijd bijvoorbeeld muziek op een hoog volume luistert.
- Zet het volume lager voordat u een headset of kop- of oortelefoon aansluit.
- Let erop dat de geluidsemissie bij het gebruik van een headset of kopof oortelefoon het A-gewogen geluidsniveau van 80 dB niet overstijgt.
- Kies altijd de laagste volume-instelling waarmee het geluid nog duidelijk en aangenaam is.
- Verhoog het volume niet nadat u eraan gewend bent geraakt.
- Als de begininstelling van de equalizer wordt gewijzigd, kan het volume van het apparaat worden verhoogd.
- Bij wijzigingen aan reeds geïnstalleerde software (zoals het besturingssysteem, firmware of stuurprogramma's) kan het volume worden verhoogd.

#### Risico op verschillende vormen van letsel door verminderde oplettendheid

- Bij het autorijden heeft veiligheid de hoogste prioriteit. Daarom mag het apparaat tijdens het autorijden niet worden gebruikt.
- Let continu op uw directe omgeving, zodat u uzelf en anderen niet in gevaar brengt.
- Gebruikt u een headset of kop- of oortelefoon in een openbare ruimte, stel het volume dan zo in dat u ook nog omgevingsgeluiden hoort. Door zulke afleiding of isolatie kunnen er ongelukken gebeuren. Het gebruik van headsets of kop- of oortelefoons tijdens het rijden is op sommige plekken wettelijk verboden.

#### Risico op storingen van andere elektronische apparaten met hoogfrequente signalen

- Schakel het apparaat uit in zones die om veiligheidsredenen beperkt toegankelijk zijn en waar het gebruik van mobiele apparaten verboden is, zoals in vliegtuigen tijdens het opstijgen en landen, in ziekenhuizen of in de buurt van medische apparaten. Neem alle borden en waarschuwingen in acht.
- In vliegtuigen kunt u het apparaat na het opstijgen in de vliegtuigmodus gebruiken, mits het vliegtuigpersoneel hiervoor toestemming heeft gegeven. Houd er rekening mee dat het gebruik de elektronische navigatiesystemen in een vliegtuig kan verstoren.
- Gebruik het apparaat niet in de buurt van andere elektronische apparaten.

Risico op verschillende vormen van letsel en ontploffings- en brandgevaar op plaatsen waar ontploffingsgevaar kan heersen

- Het apparaat mag niet worden gebruikt op plaatsen waar ontploffingsgevaar kan heersen, zoals tankstations, bouwplaatsen of chemische fabrieken.
- Schakel het apparaat uit in omgevingen met mogelijk explosieve materialen, zoals gas, brandstof, chemicaliën, graan, deeltjes, stof of metaalpoeder.
- Eventuele vonken kunnen brand of explosies veroorzaken. Neem in zulke omgevingen alle borden en waarschuwingen in acht.

# 

# Brand- en ontploffingsgevaar bij het gebruik van niet-toegestane opladers en voedingen

- Laad de batterij uitsluitend op met de meegeleverde of een vergelijkbare voeding.
- Vervang een defecte voeding alleen door een vergelijkbare voeding. Zie hiervoor de technische gegevens over de voeding of neem contact op met de klantenservice.

#### Risico op verschillende vormen van letsel door uitglijden, struikelen of vallen

- Stel het apparaat en/of de voeding niet bloot aan trillingen en/of stoten.
- Laat het apparaat en/of de voeding niet vallen. Gebruik geen apparaten of voedingen die zijn gevallen of beschadigd zijn geraakt.
- Laat het apparaat of de voeding voordat u deze weer in gebruik neemt door een bevoegde persoon controleren.
- Let erop dat het netsnoer zo ligt dat niemand erover kan struikelen.
- Voorkom knopen of lussen in het netsnoer.

#### Risico op gezondheidsproblemen bij bekende fotosensitiviteit

- Is binnen uw familie de ontwikkeling van fotosensitiviteit bekend, bijvoorbeeld toevallen bij het gebruik van vergelijkbare apparaten, raadpleeg dan voor het gebruik van het apparaat een arts.
- Het bekijken van video's en/of videospellen met langdurig snelle beelden achter elkaar kan tot een toeval of flauwte leiden. Staak onmiddellijk het gebruik van het apparaat als u zich onwel voelt en neem lang genoeg pauze.
- Krijgt u tijdens het gebruik van het apparaat last van spierpijn of desoriëntatie, staak dan het gebruik en raadpleeg een arts.
- Neem de onderstaande aanwijzingen in acht om te voorkomen dat uw ogen overbelast raken:
  - Gebruik het apparaat alleen in een ruimte met voldoende verlichting. Vermijd echter te fel licht.
  - Houd voldoende afstand tot het apparaat.

- Zorg ervoor dat de display schoon is.
- Stel de helderheid en/of het contrast van de display zo in dat het beeld voor u aangenaam, scherp en duidelijk is.
- Neem regelmatig pauze als u het apparaat gebruikt.

#### Risiko gesundheitlicher Beeinträchtigungen des Stütz- und Bewegungsapparates aufgrund langandauernder Nutzung

- Bewegingen die regelmatig worden herhaald (bijvoorbeeld bij langdurig gebruik van een toetsenbord of touchscreen of bij langdurig gamen) kunnen leiden tot pijn in de handen, armen, schouders, nek of andere lichaamsdelen. Neem de onderstaande aanwijzingen in acht om spier- en skeletaandoeningen te voorkomen::
  - Tijdens het gebruik van het apparaat moet uw lichaamshouding ontspannen zijn.
  - Wissel regelmatig van houding en neem regelmatig pauze om te bewegen.
  - Druk toetsen altijd licht in.
  - Neem regelmatig pauze.
- Krijgt u ergens last van tijdens het gebruik van het apparaat, staak dan het gebruik en raadpleeg een arts.
- Gebruik het apparaat niet op uw schoot of andere lichaamsdelen. Doordat het apparaat warm wordt, kan dit onprettig aanvoelen of tot letsel leiden, zoals lichte brandwonden.

#### LET OP

#### Neem de onderstaande aanwijzingen in acht om mogelijke defecten en/of beschadigingen aan het apparaat door omgevingsfacturen te voorkomen:

- De aanbevolen luchtvochtigheid waarbij het apparaat wordt gebruikt, opgeladen en opgeborgen ligt tussen de 30 en 70 procent.
- De aanbevolen omgevingstemperatuur waarbij het apparaat wordt gebruikt, opgeladen en opgeborgen ligt tussen de 5 °C en 30 °C. Bij temperaturen buiten dit bereik kunnen de oplaadcapaciteit en levensduur van het apparaat en de batterij worden verminderd en kan het apparaat beschadigd raken.
- Stel het apparaat niet bloot aan snelle temperatuurschommelingen. Condensatie door luchtvochtigheid kan schade aan het apparaat of gevaar voor de gebruiker veroorzaken.
- Plaats het apparaat niet in de nabijheid van een warmtebron en stel het niet bloot aan direct zonlicht (bijvoorbeeld in de auto), om te voorkomen dat de display en het apparaat defect raken en de batterij ontploft.
- Houd het apparaat uit de buurt van vlammen, zoals kaarsen, haardvuur of open vuur, om te voorkomen dat de batterij ontploft.

- Stel het apparaat niet bloot aan regen, druipwater of spatwater.
- Gebruik het apparaat niet buitenshuis als het onweert.
- Schakel het apparaat onmiddellijk uit als het nat geworden is. Laat het apparaat en/of de voeding door een bevoegde persoon controleren voordat u ze weer gebruikt.
- Gebruik het apparaat zoveel mogelijk in een stofvrije omgeving.
- Magnetische velden kunnen tot defecten en/of ontlading van de batterij leiden.

# Neem de onderstaande aanwijzingen in acht om mogelijke beschadigingen van het apparaat te voorkomen:

- Laad het apparaat niet op met standaard-USB-aansluitingen, zoals die op een pc of notebook.
- Rol het snoer altijd los op.
- Vocht, sterke rook of dampen kunnen tot defecten leiden en/of de behuizing van het apparaat beschadigen.

# i NOTITIE

De opgave voor opslagcapaciteit op de verpakking en in de technische specificaties heeft betrekking op de totale opslagruimte van het apparaat. De opslagcapaciteit die door het besturingssysteem wordt aangegeven, kan van de opgegeven capaciteit afwijken, omdat het besturingssysteem en systeemtoepassingen beslag leggen op een deel van de opslagruimte op het apparaat als dat gereed is voor gebruik.

# 4. Technische specificaties

| Processor (CPU):              | Intel® Celeron® N3350 processor<br>(tot 2.4 GHz, 2 MB Intel® Smart-Cache)                                                                                                    |  |  |  |  |
|-------------------------------|----------------------------------------------------------------------------------------------------|--|--|--|--|
| Processor ontwerp:            | Dual Core                                                                                                    |  |  |  |  |
| Besturingssysteem:            | Windows 10 Home                                                                                                    |  |  |  |  |
| Werkgeheugen (RAM):           | 4 GB (DDR3)                                                                                                    |  |  |  |  |
| Opslagcapaciteit:             | 64 GB                                                                                                    |  |  |  |  |
| Grafische processor (GPU):    | Intel® HD Graphics 500                                                                                                    |  |  |  |  |
| Schermdiagonaal:              | 10,1" (25,7 cm)                                                                                                    |  |  |  |  |
| Displaytype:                  | Capacitief 10-punts-multitouch-<br>Full-HD-IPS-display                                                                                                    |  |  |  |  |
| Schermresolutie:              | 1920 x 1080 pixels                                                                                                    |  |  |  |  |
| Beeldverhouding:              | 16 : 9                                                                                                    |  |  |  |  |
| Camera:                       | Voorkant: 2 MP                                                                                                    |  |  |  |  |
| Luidspreker:                  | stereo                                                                                                    |  |  |  |  |
| Microfoon:                    | dual microfoon                                                                                                    |  |  |  |  |
| Interfaces:                   | USB-Type-C <sup>™</sup> 3.1 Gen 1 (Power Delivery und<br>Display Port), 2 x USB 3.1 Gen 1, Micro-HDMI®,<br>SIM-kaartsleuf, geheugenkaartlezer,<br>Audio Out / Mic In (3,5 mm)   |  |  |  |  |
| Netwerk:                      | WLAN, LTE/4G*, Bluetooth 4.2                                                                                                    |  |  |  |  |
| Frequenties:                  | WLAN 802.11ac/b/g/n: 2.4 GHz/5 GHz,<br>GSM/2G (850/900/1800/1900 MHz)*,<br>UMTS/3G (850/900/1700/1900/2100 MHz)*,<br>LTE/4G (2100/1900/1800/1700/850/<br>2600/900/700/800 MHz)* |  |  |  |  |
| Ondersteunde geheugenkaarten: | microSD(HC/XC) tot 128 GB                                                                                                    |  |  |  |  |
| Ondersteunde SIM-kaarten:     | Nano-SIM*                                                                                                    |  |  |  |  |
| Afmetingen (b x h x d):       | ca. 320 x 210 x 15 mm                                                                                                    |  |  |  |  |
| Gewicht:                      | ca. 1390 g                                                                                                    |  |  |  |  |
| Materiaal/kleur:              | Aluminium, kunststof/Zilver                                                                                                    |  |  |  |  |
| Toetsenbordindeling:          | QWERTZ (DE)                                                                                                    |  |  |  |  |
| Speelbare videoformaten:      | MPEG-4.10 H.264/AVC (MP@L4.1, HP@L4.0),<br>MPEG-4.2 SP/ASP (z. B. Xvid bis simple@L3                                                                                            |  |  |  |  |
| Videocontainerindelingen:     | AVI, MKV, MOV                                                                                                    |  |  |  |  |

| Gamen:                              | 3D-Spiele, G-Sensor Spiele, Classic games,<br>Touch Games |
|-------------------------------------|-----------------------------------------------------------|
| Ondersteunde afbeeldingsindelingen: | JPEG, PNG, GIF, BMP                                       |
| Afspeelbare audio-indelingen:       | MP3, WAV, OGG, FLAC, AAC                                  |
| Batterij:                           | lithium-polymeer                                          |
| Capaciteit van de batterij:         | 7,4 V/5500 mAh/40,70 Wh                                   |
| Batterij laden via:                 | DC IN                                                     |
| Voeding:                            | Voeding (100 V - 240 V)                                   |
| Andere kenmerken:                   | Vingerafdruksensor, G-Sensor, Hall-Sensor                 |
| Talen:                              | Duits, Engels, Italiaans, Spaans,                         |
|                                     | Frans, Nederlands                                         |
| Temperatuurbereik:                  | 5° C tot 30° C                                            |
| Relatieve luchtvochtigheid:         | 30 % tot 70 %                                             |

\* Afhankelijk van model

#### Technische specificaties van de voeding

| Model:           | JHD-AP024E-120200BA-B           |
|------------------|---------------------------------|
| Ingangsspanning: | 100 - 240 V ~ , 50/60 Hz        |
| Ingangsstroom:   | 0,45 A max.                     |
| Uitgang:         | DC 12 V/2000 mA                 |
| Fabrikant:       | Shenzhen Jihongda Power Co. LTD |

#### 5. Inhoud van de verpakking

- TREKSTOR PRIMEBOOK C13
- Voeding (100 V 240 V)
- Reinigingsdoek
- Snelstartgids
- Productveiligheid en wettelijke aanwijzingen

### 6. Bedieningselementen en aansluitingen

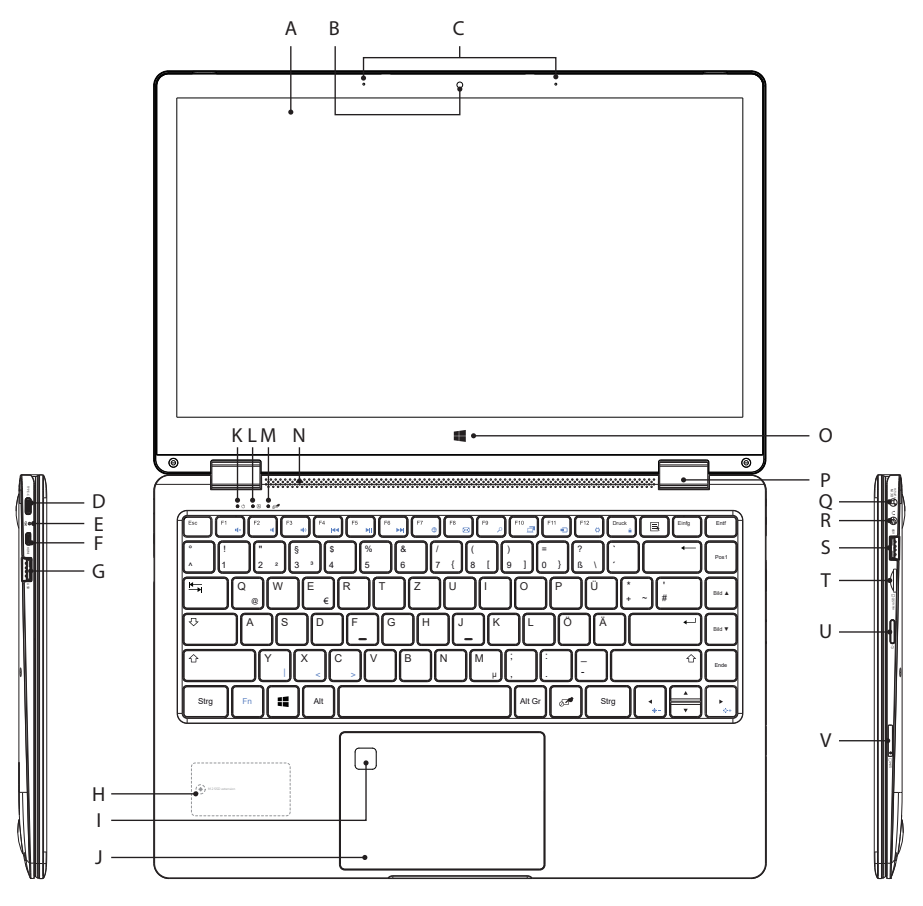

- A) Display
- B) Camera
- C) Dual-Microfoon
- D) USB-Type<sup>™</sup>-C-aansluiting
- E) Oplaad LED
- F) Micro-HDMI®-poort
- G) USB-poort 3.1 Gen 1
- H) M.2 SSD extension\*
- I) Vingerafdruksensor
- J) Touchpad

- K) Status-LED aan/uit
- L) Status-LED Caps Lock
- M) Status-LED touchpad
- N) Stereo-luidspreker
- O) Windows-toets
- P) Scharnier
- Q) DC IN
- R) Audiopoort
- S) USB-poort 3.1 Gen 1
- T) Geheugenkaartsleuf
- U) Aan-/Uitschakelaar
- V) SIM-kaartsleuf\*

\* Afhankelijk van model

### 7. Gebruiksmodi van de Primebook

Er zijn vier verschillende gebruiksmodi voor de Primbook.

#### Notebook-modus

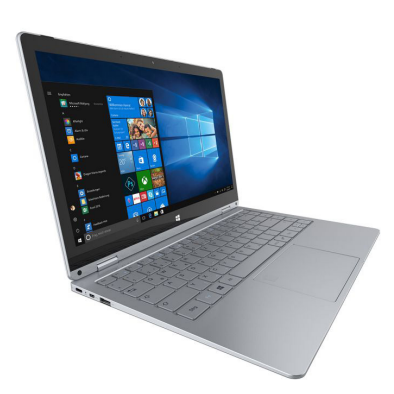

De notebook-modus is de toestand van de levering. De Convertible wordt hierbij als een traditionele notebook gebruikt. Met het toetsenbord en de touchpad kunt u de bekende taken, zoals het bewerken van documenten of het beantwoorden van e-mails, efficiënt uitvoeren.

Dankzij de 360°-beweegbaarheid van de tablet-eenheid om de X-as via het speciale draaischarnier beschikt u over de traploos instelbare Convertible-functie met presentatie-, tent- en tablet-modus.

#### Presentatie-modus

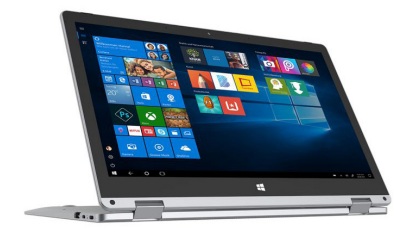

Deze modus is handig wanneer andere mensen zonder veel moeite aan de activiteiten op het scherm moeten kunnen deelnemen of er geen andere mogelijkheden (bijvoorbeeld uitvoerapparatuur zoals monitoren of beamers) beschikbaar zijn.

#### Tent-modus

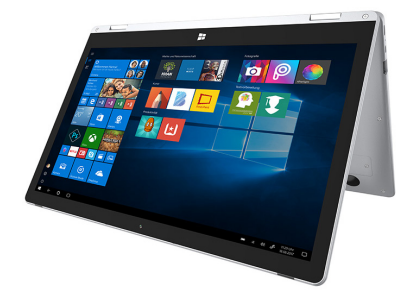

In de tent-modus zet u het apparaat voor u neer en kunt u het touch-display heel eenvoudig bedienen. Het display is zeer stabiel in deze modus voor de touchbediening en is daarom bijzonder geschikt voor digitaal entertainment.

#### **Tablet-modus**

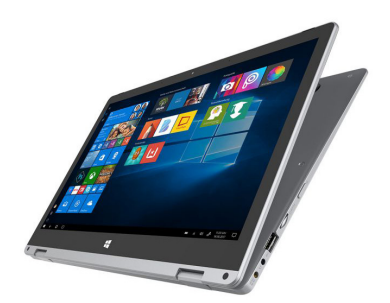

Dankzij de aanpasbaarheid van de notebook kan het toetsenbord 360° worden gedraaid. In de tablet-modus wordt het apparaat als een normale tablet gebruikt en dit biedt de specifieke voordelen en de flexibiliteit van het tabletmodel. In de tablet-modus wordt het toetsenbord automatisch uitgeschakeld, zodat u het apparaat eenvoudig via het touchscreen kunt bedienen.

#### 8. De Primebook in gebruik nemen

Pak uw Primebook eerst uit. Haal alle onderdelen uit de verpakking en verwijder al het verpakkingsmateriaal, met inbegrip van de beschermfolie. Controleer of de inhoud van de verpakking volledig is (zie hoofdstuk 5). Ontbreken er onderdelen of is er iets beschadigd geraakt, neem dan onmiddellijk contact op met de klantenservice

# De Primebook opladen

Laad uw Primebook volledig op voordat u hem voor de eerste keer gebruikt. Sluit de stekker van de bijgeleverde adapter op de laadaansluiting (DC IN) van Primebook. Sluit de voeding vervolgens aan op een stopcontact.

De laad-LED licht rood op tijdens het opladen.

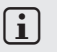

# NOTITIE

Laat de voeding slechts zolang in het stopcontact tot de batterij van de Primebook volledig opgeladen is. Haal eerst de voeding uit het stopcontact en verwijder vervolgens de laadkabel van uw Primebook.

# **i** NOTITIE

De maximale batteriícapaciteit is pas na ongeveer 10 laadcycli beschikbaar.

# **i** NOTITIE

We raden aan om uw Primebook in uitgeschakelde toestand te laden. Op die manier laadt u de Primebook het snelste op.

# De Primebook inschakelen

Houd de aan-/uitschakelaar ongeveer 3 seconden ingedrukt om de Primebook in te schakelen. De aan/uit-status-LED licht blauw op en de Primebook wordt opgestart. Direct na het opstarten verschijnt de configuratie-wizard. Volg de instructies van de configuratie-wizard om de Primebook te configureren.

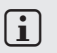

# I I NOTITIE

De configuratie-wizard zal u vragen om u aan te melden met uw Microsoftaccount. Als u nog geen Microsoft-account hebt, kunt u er hier een aanmaken.

# Het display ontgrendelen

Nadat het apparaat is geconfigureerd (en steeds na het opnieuw inschakelen en opstarten) verschijnt een vergrendelingscherm. Druk op een willekeurige toets op het toetsenbord om het beeldscherm te ontgrendelen.

# i NOTITIE

Wanneer uw Primebook met een wachtwoord is beveiligd, moet u vervolgens het wachtwoord invoeren. Daarna verschijnt het startscherm.

# 

# 9. Belangrijke elementen op het startscherm

- A) Werkbalk
- B) Windows-pictogram: Opent het startmenu
- C) Cortana: Uw digitale assistent herinnert u aan taken en afspraken en geeft handige aanwijzingen en tips.
- D) Taakweergave: Activeert de taakweergave en toont alle geopende programma's en de knop "+ Nieuwe desktop" voor het weergeven van een virtueel bureaublad
- E) "e" Microsoft Edge: Opent de internetbrowser
- F) Mappictogram: Opent de bestandsbrowser
- G) Windows-Store: Opent Windows Store
- H) Pictogram met notitieblaadje: Opent het actiecentrum

# 10. Het toetsenbord bedienen

# Speciale en functietoetsen van het toetsenbord

Om de bediening eenvoudiger te maken, is het toetsenbord voorzien van talrijke speciale en functietoetsen voor het besturen van de Primebook.

#### Fn-toets (blauw)

De blauwe Fn-toets dient voor het activeren of bedienen van geavanceerde functietoetsen (blauwe pictogrammen) van het toetsenbord.

De geavanceerde functietoetsen zijn de toetsen F1 tot en met F12, de knop om de Primebook te vergrendelen (hangslotpictogram) en de knoppen "|", "<" en ">" en knoppen om de helderheid van het display te regelen (zonpictogram, "+" en "-").

Om deze functies te activeren en te gebruiken, houdt u de Fn-toets ingedrukt en drukt u tegelijkertijd op de toets met het gewenste blauwe pictogram.

#### Functietoetsen in de bovenste toetsenrij

| <b>ul</b> × | Dempen         | $\bowtie$  | E-mail                  |
|-------------|----------------|------------|-------------------------|
| nd -        | Volume -       | ρ          | Zoeken                  |
|             | Volume +       |            | Projecteren             |
| -92<br>Ida  | Vorige titel   |            | Apparaten               |
| ►II         | Afspelen/Pauze | ¢          | Instellingen openen     |
|             | Volgende titel |            | Vergrendelscherm        |
| Æ           | Browser openen | <b>*</b> - | Beeldschermhelderheid - |
|             | browser openen | X +        | Beeldschermhelderheid + |
|             |                |            |                         |

#### Windows-toets

Druk op deze toets om het startmenu te openen. In combinatie met andere toetsen, bijvoorbeeld Windows + E (positie weergeven), kunt u andere opdrachten invoeren.

#### 11. Het touchpad

Het touchpad neemt de functies van de muis over. Beweeg de cursor door met uw vinger over het oppervlak van het touchpad in de gewenste richting te vegen.

De toetsen (onzichtbaar ingebouwd in het onderste deel van het touchpad) vervullen dezelfde functies als muistoetsen:

Gebruik de linkertoets voor het selecteren van functies, programma's en bestanden, voor het plaatsen van objecten en het bevestigen van uw opdrachten. De rechtermuistoets opent het contextmenu. In sommige weergaven (afbeeldingen, websites, enz.) kan de grootte worden aangepast.Trek op het touchpad twee vingertoppen tegelijkertijd uit elkaar, als u de weergave wilt vergroten.

Trek op het touchpad twee vingertoppen tegelijkertijd naar elkaar toe, als u de weergave weer wilt verkleinen.

Daarnaast kunt u de scherminhoud omhoog of omlaag trekken door met twee vingers naast elkaar op het touchpad naar boven of naar beneden te bewegen.

### 12. Het actiecentrum

Het actiecentrum is een in- en uitschakelbare balk met snelkoppelingen naar enkele belangriíke functies van de Primebook. Klik onderaan rechts in het scherm op het pictogram met het notitieblaadje om het actiecentrum te openen.

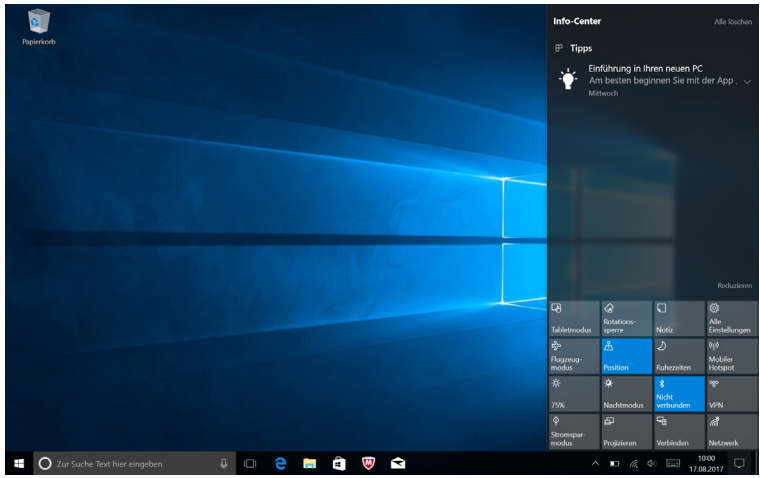

# **i** NOTITIE

In het actiecentrum staat onder andere de snelkoppeling naar de zogenaamde "TABLETMODUS". Als u op die functie tikt, wordt het startmenu groot op het beeldscherm weergegeven.

# 13. Het startmenu openen en gebruiken

Het startmenu vormt het startpunt voor alle belangrijke inhoud van uw Primebook. Lees de onderstaande nuttige informatie over de basisfuncties van het startmenu.

#### Het startmenu openen

U kunt het startmenu op twee manieren openen:

- Klik op het Windows-pictogram linksonder in de werkbalk.
- Druk op de Windows-toets op het toetsenbord.

Als u opnieuw op het pictogram klikt of op de toets drukt, wordt het startmenu weer verborgen.

# De indeling van het startmenu

Naast de navigatiebalk (A) van het "klassieke" startmenu, heeft dit startmenu ook een handig overzicht met apps (B) rechts van de navigatiebalk.

Daar kunt u uw apps en favorieten in de vorm van live-tegels "vastzetten" en organiseren. Zo hebt u snel en eenvoudig toegang tot die apps en inhoud die u het meeste gebruikt.

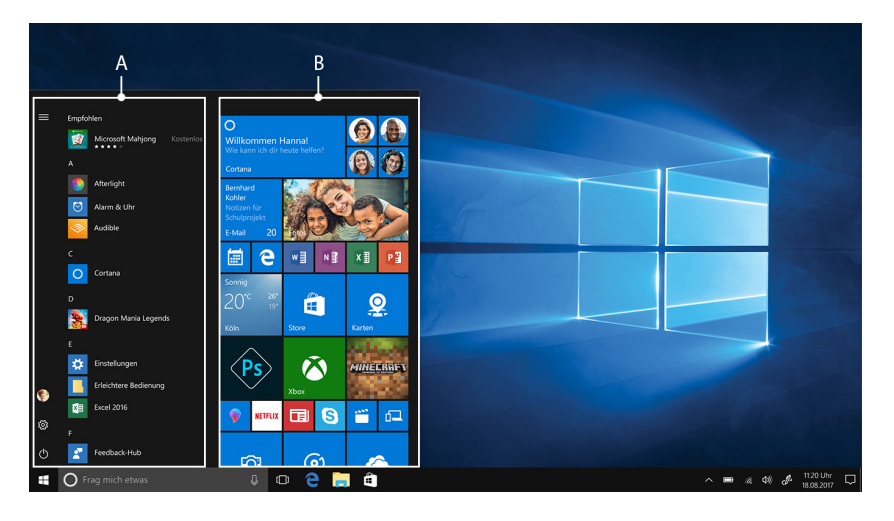

#### 

In de navigatielijst (A) vindt u een alfabetische lijst met alle geïnstalleerde apps. Door op een bovenliggende letter te tikken, verschijnt er een alfabetische snelle toegang tot de navigatielijst.

# In het startmenu navigeren/een element selecteren

Als u een element (een app of favoriet) uit het startmenu of het bijbehorende app-overzicht wilt openen, klikt u op het element in kwestie of navigeert u met de piíltoetsen van het toetsenbord naar het gewenste element en drukt u vervolgens op Enter.

#### Apps toevoegen, sorteren en verwijderen

U kunt de elementen (apps en favorieten) die zich in de vorm van live-tegels in het app-overzicht bevinden, naar wens sorteren, of u kunt elementen toevoegen of verwijderen.

#### Apps toevoegen

- a) Open het startmenu zoals beschreven.
- b) Scroll met de muis of het touchpad naar de gewenste app in de navigatiebalk van het startmenu

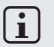

#### **i** NOTITIE

In plaats daarvan kunt u ook de pijltoetsen van het toetsenbord gebruiken.

Klik vervolgens met de linkermuisknop (of de linkertoets van het touchpad) c) op de gewenste app. Houd de knop ingedrukt en sleep de app naar de gewenste plaats in het app-overzicht in het startmenu.

#### Apps verwijderen

Als u de bewerkingsmodus van een bepaalde live-tegel wilt openen, klikt u met de rechtermuisknop (of de rechtertoets van het touchpad) op de gewenste tegel.

In de hoek van de tegel verschijnen vervolgens verschillende bewerkingsopties ("Grootte aanpassen", enz.).

Klik in het menu dat wordt weergegeven op het punaisepictogram (Uit "Start" verwijderen) om de live-tegel uit het overzicht met apps in het startmenu te verwijderen.

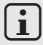

#### NOTITIE

De app wordt niet volledig gewist. Hij wordt alleen uit het app-overzicht van het startmenu verwijderd.

| Papierko | orb                               |                             |                  |                 |                  |          |                                  |              |
|----------|-----------------------------------|-----------------------------|------------------|-----------------|------------------|----------|----------------------------------|--------------|
|          | uletzt hinzugefügt                | Erstellen                   |                  |                 | Wiedergeben      |          |                                  |              |
|          | Optionale Features                |                             | Erhalten Sie all | le Ihre E-Mails |                  |          |                                  |              |
|          | forgeschlagen                     | i                           | an eine          | em Ort          | $\otimes$        |          | 8                                | S            |
|          | Grapholite - Designer für… 9,99 € | Kalender                    | Mail             | <b>\$</b>       | Xbox             | Fotos    |                                  | Skype-Vorsch |
|          |                                   |                             |                  |                 |                  | a la ser | A MACKLINE                       | 1            |
|          | Access 2016                       |                             | 1                | N               |                  | MINERRA  |                                  |              |
|          | 🕑 Alarm & Uhr                     | Tipps                       | Office holen     | OneNote         | Von Start" lösen |          | Morosoft<br>Solitaire Collection | 8004         |
|          |                                   |                             |                  | ~               | Größe ändern     |          |                                  |              |
|          | Bubble Witch 3 Saga               | Durchsuchen                 |                  |                 | Mehr             |          | 100                              |              |
|          |                                   |                             |                  |                 | Groove-Musik     |          |                                  | March of tr  |
|          | 🚳 Canada Canada Santa Santa       |                             | (C               |                 |                  |          |                                  |              |
|          | Candy Crush Soda Saga             |                             | Microsoft Edge   |                 |                  |          |                                  |              |
|          | Cortana                           |                             | Oberwiegend      |                 |                  |          |                                  |              |
| E        |                                   |                             | 21° 26°          | ×               |                  |          |                                  |              |
|          | Einstellungen                     | Store                       |                  | XING            |                  |          |                                  |              |
|          | Erleichterte Bedienung 🛛 🗸        |                             |                  | 0               |                  |          |                                  |              |
|          | X B Excel 2016                    | - A HARD                    |                  |                 |                  |          |                                  |              |
|          |                                   | Nachrichten 🖬 Drawboard PDF | Paint 3D         |                 |                  |          |                                  |              |
|          | Feedback-Hub                      |                             |                  |                 |                  |          |                                  |              |
| 1        | 2 Zur Suche Text hier eingeben    | 4 🗢 🤤 🖡                     | . 🕯 🔍            |                 |                  |          |                                  |              |

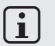

#### **i** NOTITIE

Wanneer u de tabletmodus hebt geactiveerd (zie aanwijzing in hoofdstuk 12), dan worden alle elementen van het app-overzicht van het startmenu in het groot weergegeven over het hele beeldscherm.

# 14. De instellingen openen

De knop om de instellingen te openen (een tandwielpictogram) vindt u links ondergan in het startmenu

U kunt de instellingen ook openen door het actiecentrum te openen en daar op "ALLE INSTELLINGEN" te klikken

Bovendien kunt u de instellingen via het tandwielpictogram op het toetsenbord openen.

### 15. De Primebook verbinden met het internet

#### Verbinding maken met een vast draadloos netwerk (WLAN)

- Open de instellingen (zie hoofdstuk 14). a)
- Klik in de instellingen op "NETWERK EN INTERNET". b)
- Klink in het volgende scherm links op "WIFI". c)
- Klik op de schuifregelaar of op het woord "UIT". Naast de schuifregelaar d) verschijnt het woord "AAN".
- Tik onder de schuifregelaar voor WLAN op "Beschikbare netwerken weergeven". e) Er verschijnt een lijst met alle beschikbare netwerken.

Tik op het netwerk waarmee u verbinding wilt maken. f)

# NOTITIE

Als u niet wilt dat uw Primebook automatisch verbinding maakt met het geselecteerde netwerk wanneer dit beschikbaar is, dan verwijdert u het vinkje bij "AUTOMATISCH VERBINDING MAKEN".

Tik nu op "VERBINDEN". De Primebook maakt verbinding met het q) geselecteerde netwerk.

Afhankeliík van de configuratie van uw router, wordt u gevraagd zich aan te melden in het netwerk. Meestal is het draadloze netwerk beveiligd met een WPA-netwerksleutel of met een WPS-verificatiemethode:

#### **WPA**

Als een WPA-netwerksleutel is toegekend aan uw router, voer dan deze netwerksleutel in het invoerveld in en bevestig het met "VOLGENDE".

#### **WPS**

Als uw router is voorzien van een WPS-verificatiemethode (bijv. met een pincode), dan verschijnt een ander invoerveld. Voer de pincode in het invoerveld in (of volg de geselecteerde verificatiemethode). De Primebook maakt nu verbinding met het geselecteerde draadloze netwerk.

**i** NOTITIE

U wordt eventueel gevraagd of de Primebook naar andere apparaten in het geselecteerde netwerk moet zoeken en automatisch verbinding moet maken met deze apparaten (bijv. een printer of een tv-toestel). Dit is vooral handig voor particuliere thuisnetwerken, die u kunt vertrouwen. Verbindt u zich met een openbaar draadloos netwerk, dan raden we aan om uw privacy te beschermen door op "NEE" te tikken om deze optie te weigeren.

U kunt nu met uw internetbrowser zoals gebruikelijk op het internet surfen.

# **i** NOTITIE

Om de WLAN-verbinding te deactiveren, sleept u de schuifregelaar voor WLAN met uw vingertop van rechts naar links. Naast de schuifregelaar verschijnt het woord "UIT"

# 16. De internetbrowser openen/een internetadres invoeren

De knop om de internetbrowser te openen, staat in de werkbalk onderaan in het scherm. Klik op de kleine blauwe "e" om de browser te openen.

# i NOTITIE

De "e" staat voor "EDGE", de bij Windows 10 standaard geïnstalleerde internetbrowser.

Klik in het midden van de zoekbalk boven in het venster om een internetadres (URL) in te voeren.

# 17. Applicaties downloaden uit de Windows Store

U vindt de Windows Store in het app-overzicht van het startmenu en in de werkbalk. U herkent de Windows Store aan zijn pictogram, namelijk een winkelmand met Windows-logo.

Om de Windows Store te kunnen gebruiken, moet aan twee voorwaarden zijn voldaan:

#### 1. U moet verbinding met het internet hebben.

Volg daartoe de instructies in hoofdstuk 15 van deze handleiding.

# 2. U moet over een Microsoft-account beschikken en daarop zijn aangemeld op uw Primebook.

Idealiter hebt u zich reeds met uw Microsoft-account aangemeld of hebt u reeds een Microsoft-account aangemaakt, wanneer u uw Primebook voor het eerst hebt ingeschakeld en ingesteld. In dat geval moet u slechts de Windows Store openen, de gewenste app zoeken en op "INSTALLEREN" tikken.

Als u nog geen Microsoft-account hebt of u bent er nog niet op aangemeld, dan moet u dat nu doen. Open de Windows Store en zoek naar de gewenste app. Klik op de app en vervolgens op "INSTALLEREN". Nu verschijnt een wizard die u stap voor stap begeleidt bij het aanmaken van een Microsoft-account.

# i NOTITIE

Wanneer u een Microsoft-account aanmaakt en dit koppelt aan uw Primebook, dan verandert het wachtwoord waarmee u uw Primebook ontgrendelt: voortaan moet u het wachtwoord van uw Microsoft-account invoeren om uw Primebook te ontgrendelen.

# 18. De weergavetaal wijzigen

Om de weergavetaal te wijzigen, gaat u als volgt te werk:

- a) Verbind uw Primebook met het internet (zie hoofdstuk 15).
- b) Open de instellingen (zie hoofdstuk 14).
- c) Tik bij de Instellingen op "TIJD EN TAAL" en aansluitend links op "REGIO EN TAAL". Het scherm "LAND OF REGIO" wordt weergegeven.
- d) Tik nu op "Een TAAL TOEVOEGEN" in het midden van het beeldscherm.
- e) Ga naar de gewenste taal en tik erop.

# i NOTITIE

De weergave keert nu terug naar het venster "LAND OF REGIO", maar toont nu de gewenste taal in de talenlijst onder "Een TAAL TOEVOEGEN".

# i NOTITIE

Het geselecteerde taalpakket wordt gedownload en op de Primebook geïnstalleerd. Dat proces kan enkele minuten in beslag nemen.

- f) Wacht tot het bericht "TAALPAKKET BESCHIKBAAR" onder de geselecteerde taal in de lijst verschijnt.
- i) Tik op de geselecteerde taal en vervolgens op "Als STANDAARD" onder de geselecteerde taal.
- Start uw Primebook opnieuw op. De geselecteerde taal verschijnt nu in het beeldscherm.

### 19. De camera gebruiken

De Primebook heeft een camera aan de voorkant. Om de camera te gebruiken, moet u eerst de daarvoor voorziene app openen:

- a) Open het startmenu (zie hoofdstuk 13).
- b) Scroll naar "K" en tik op "CAMERA".

De camera-app wordt geopend en verschijnt als venster in het beeldscherm.

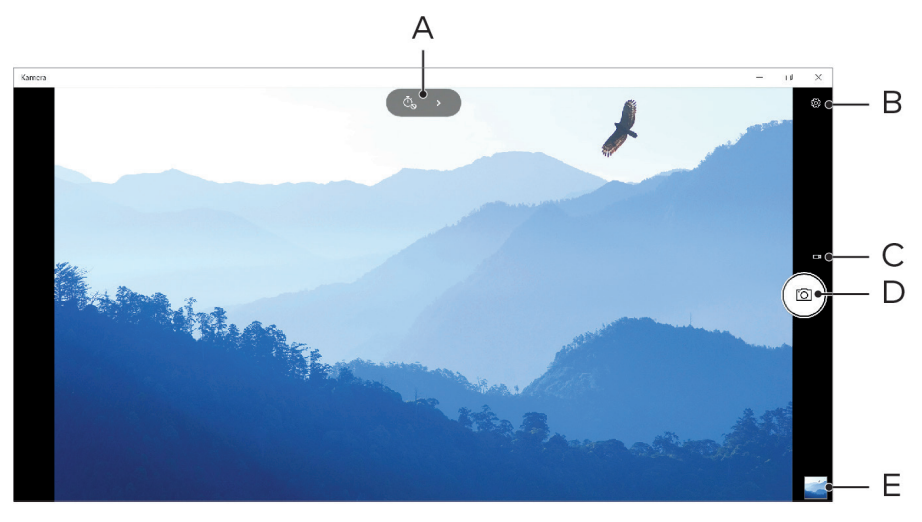

U kunt nu gebruik maken van de volgende functies:

- A) Opent de zelfontspanner en een belichtingsfunctie voor de foto-opname.
- D) Opent andere instellingsopties voor de camera.
- E) Overschakelen naar de videomodus. Wanneer u in de videomodus bent, verschijnt hier een klein fotocamera-symbool waarmee u naar de fotomodus kunt terugkeren.
- F) Ontspanner: Klik hierop om een foto te maken. Tik hierop in de videomodus om de opname te starten. Tik er opnieuw op om de opname te beëindigen.
- G) Opent de galerie met de als laatste gemaakte opnamen. Om naar de laatst gemaakte foto te gaan, klikt u op de pijl links in het beeld.

Om de camera-app te sluiten, tikt u op de "x" rechts boven in het beeldscherm.

# 20. Bestanden uitwisselen tussen de Primebook en andere apparaten

#### Bestanden uitwisselen via Bluetooth

- Activeer de Bluetooth-functie van het aan te sluiten apparaat en geef zo nodig de zichtbaarheid van het te verbinden apparaat vrij voor andere Bluetooth-apparaten. Volg daartoe de instructies van de handleiding van het aan te sluiten apparaat.
- b) Open de instellingen (zie hoofdstuk 14).
- c) Tik in de instellingen op "APPARATEN" en in het volgende venster links op "Bluetooth en andere apparaten".
- d) Sleep nu in het midden van het scherm de schuifregelaar voor Bluetooth van links naar rechts. Naast de schuifregelaar verschijnt het woord "AAN". De Bluetooth-functie van de Primebook is nu geactiveerd.
- e) Tik op "Bluetooth- of ander apparaat toevoegen" en dan "Bluetooth".

De Primebook gaat op zoek naar beschikbare apparaten in de buurt.

- f) Tik in de lijst van beschikbare apparaten op de naam van het apparaat dat u wilt verbinden.
- g) De Primebook stuurt een verificatiecode naar het te verbinden apparaat. Controleer of de op het te verbinden apparaat weergegeven code overeenstemt met de op de Primebook weergegeven code, en bevestig dit op de Primebook door op "JA" te tikken.

# i NOTITIE

U moet mogelijk de koppeling ook op het te verbinden apparaat te bevestigen.

- h) Na een geslaagde koppeling verschijnt de statusmelding "GEKOPPELD". Sluit dit venster door op "CLOSE" te tikken.
- i) Verlaat nu de apparaatinstellingen door het venster te sluiten. Klik hiervoor op het "x"-pictogram rechtsboven in het scherm.
- Open de bestandsbrowser door op het mappictogram in de werkbalk te tikken en ga naar het bestand dat u wilt verzenden.
- k) Plaats een haakje bij het te verzenden bestand. Klik met de rechtermuisknop, het contextmenu verschijnt.
- I) Tik in het contextmenu op "VERZENDEN NAAR" en daarna op "BLUETOOTH-APPARAAT". Er verschijnt een lijst met alle gekoppelde Bluetooth-apparaten.
- m) Tik op het gewenste apparaat en bevestig met "VOLGENDE". De Primebook verzendt nu het geselecteerde bestand naar het gewenste apparaat.

Mogelijk dient u de ontvangst van het bestand te bevestigen op het n) doelapparaat.

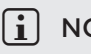

#### NOTITIE

Deactiveer de Bluetooth-functie nadat u het bestand hebt verzonden, om energie te besparen. Om de Bluetooth-verbinding te deactiveren, sleept u de schuifregelaar voor Bluetooth met uw vingertop van rechts naar links. Naast de schuifregelaar verschijnt nu het woord "UIT".

#### Bestanden uitwisselen tussen de Primebook en een externe datadrager

- Sluit een externe datadrager (bijvoorbeeld een USB-stick of een harde schijf) a) aan op de Primebook.
- Na enkele seconden wordt de externe datadrager door de Primebook herkend b) en onder "DEZE PC" als beschikbare schiff weergegeven.
- Dubbelklik op de externe datadrager om deze te openen. Alle bestanden die c) erop staan, worden nu weergegeven.
- Wanneer u een bestand van de Primebook op de externe datadrager wilt d) zetten, sleept u het bestand naar het geopende venster en zet het daar neer.
- e) Wanneer u een bestand van de externe datadrager op de Primebook wilt zetten, sleept u het bestand naar de gewenste map of schijf en zet het daar neer.

# (i) NOTITIE

Het is belangriík dat u de externe datadrager na de overdracht op de juiste manier loskoppelt van de Primebook. Klik daarvoor rechts onderaan op de piíl omhoog in de werkbalk. Selecteer vervolgens de datadrager in het kleine venster dat verschijnt en klik op de optie om het medium uit te werpen. De melding "Hardware kan nu worden verwijderd" verschijnt. U kunt de externe datadrager nu van de Primebook loskoppelen.

# 21. De Primebook aansluiten op een televisietoestel

De Primebook biedt de mogelijkheid om via HDMI-kabel of Miracast het beeld en het geluid vanuit de Primebook naar een compatibel televisietoestel over te dragen.

### Via een HDMI-kabel aansluiten op een televisietoestel

Om de Primebook via HDMI aan te sluiten op een compatibel televisietoestel, hebt u een HDMI-kabel nodig (verkrijgbaar in de winkel).

Sluit de Primebook met behulp van de HDMI-kabel aan op het televisietoestel en selecteer op het televisietoestel als bron de HDMI-ingang, waarop u de kabel hebt aangesloten. Het televisietoestel toont nu het scherm van de Primebook.

# Met Miracast aansluiten op een televisietoestel

De Miracast-technologie is een peer-to-peer-standaard voor beeldoverdracht. De Primebook ondersteunt deze standaard zodat het mogelijk is beelden en geluid vanuit de Primebook over te dragen op een WLAN- en Miracastcompatibele televisie.

# i NOTITIE

Een aansluiting tussen de Primebook en een televisietoestel via Miracast is alleen mogelijk als het televisietoestel Miracast ook ondersteunt. Raadpleeg daaromtrent de fabrikant van uw televisietoestel.

Ga als volgt te werk om een verbinding tot stand te brengen tussen uw Primebook en een televisietoestel dat Miracast ondersteunt:

- a) Raadpleeg de handleiding van het televisietoestel dat Miracast ondersteunt voor alle benodigde stappen om het televisietoestel voor te bereiden op Miracast-overdracht en voer die stappen uit.
- b) Open de instellingen (zie hoofdstuk 14).
- c) Tik in de instellingen op "Apparaten" en in het volgende venster op "Bluetooth en andere apparaten".
- d) Tik boven op "BLUETOOTH OF ANDER APPARAAT TOEVOEGEN" en dan "DRAADLOOS BEELDSCHERM OF DOCKINGSTATION". De Primebook gaat op zoek naar beschikbare apparaten. Dit kan enige minuten in beslag nemen. Vervolgens verschijnt een pop-up-venster met alle beschikbare apparaten.
- e) Tik op het apparaat waarmee u verbinding wilt maken. De beide apparaten worden nu met elkaar verbonden.
- f) Na enige ogenblikken wordt de scherminhoud van de Primebook weergegeven op het geselecteerde apparaat.

# 22. M.2 SSD-MODULE plaatsen

Volg de aangegeven stapsgewijze instructies om de SSD in de SSD-sleuf te plaatsen. Controleer of de computer is uitgeschakeld voordat u de SSD plaatst.

#### 

Bij de Primebook C13 (WiFi) is de SSD-sleuf afhankelijk van het model optioneel aanwezig. De Primebook C13 (WiFI) is alleen met een SSD-module van het type M.2 2242 in de uitvoering B & M Key en B Key compatibel.

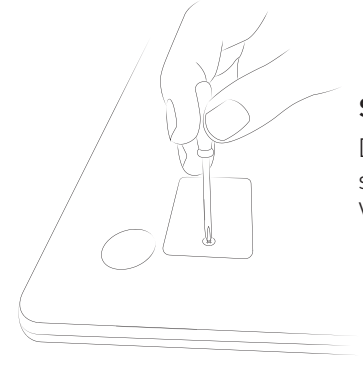

#### Stap 1: SSD-sleuf openschroeven

Draai de schroef in de afdekking van de SSDsleuf met behulp van een schroevendraaier los. Verwijder de schroef en bewaar hem goed.

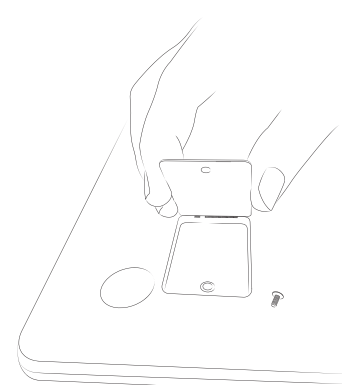

#### Stap 2: SSD-sleuf openen

Open de afdekking van de SSD-sleuf door met een smal hefboompje in de schroefopening te grijpen en de afdekking op te tillen. Gebruik nooit spitse of scherpe gereedschappen. Verwijder de afdekking vervolgens met uw vingers.

Na het openen van de SSD-sleuf wordt er een tweede schroefbasis zichtbaar. Draai de schroef in de schroefbasis los en verwijder en bewaar hem.

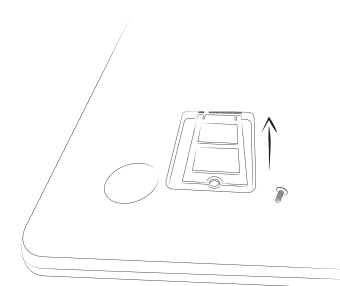

#### Stap 3: SSD plaatsen

Houd de SSD in de juiste richting voordat de SSD in de sleuf plaatst. De halve cirkelvormige uitsparing van de SSD wijst naar de schroefbasis en de gouden contacten van de SSD naar de contacten in de SSD-sleuf. Plaats de SSD enigszins schuin in de SSD-sleuf.

# i NOTITIE

De SSD kan slechts in één richting worden geplaatst. Afhankelijk van het aansluittype in uw apparaat moet de SSD eventueel in de lengte worden gedraaid om hem precies passend te plaatsen.

De SSD is correct geplaatst als de halve cirkelvormige uitsparing precies op de schroefbasis past. Schroef de SSD met de schroeven van stap 2 in de lager liggende schroefbasis.

#### Stap 4: SSD-sleuf sluiten

Sluit de SSD-sleuf met de afdekking. Schroef vervolgens de SSD-sleuf dicht met de schroef van stap 1.

Start uw computer op. De systeembesturing toont de SSD als nieuw opslagmedium. De SSD is nu klaar voor gebruik.

# 23. Reset

Als de Primebook "vastloopt" en niet meer reageert, kunt u het apparaat resetten. Hiervoor houdt u de aan-/uitschakelaar minstens 10 seconden ingedrukt totdat het apparaat wordt uitgeschakeld. Wacht ongeveer 20 seconden en schakel het apparaat vervolgens weer in.

# i NOTITIE

Als u de Primebook reset, gaan niet-opgeslagen bestanden verloren.

# 24. De Primebook uitschakelen/opnieuw opstarten

Druk kort op de aan-/uitschakelaar om de stand-bymodus in te schakelen. Als u opnieuw kort op de schakelaar drukt, wordt de Primebook uit de stand-bymodus gehaald.

#### Om de Primebook opnieuw op te starten, gaat u als volgt te werk:

- a) Klik op het Windows-pictogram links onderaan in het scherm of druk op de Windows-toets van het toetsenbord om het startmenu te openen.
- b) Klik onder in het startmenu op "O" en daarna op "OPNIEUW OPSTARTEN". De Primebook wordt afgesloten en opnieuw opgestart.

#### Om de Primebook af te sluiten en volledig uit te schakelen, gaat u als volgt te werk:

- a) Klik op het Windows-pictogram links onderaan in het scherm of druk op de Windows-toets van het toetsenbord om het startmenu te openen.
- b) Klik onderaan in het startmenu op " $\Phi$ " en daarna op "AFSLUITEN". De Primebook sluit af.

### 25. Nuttige tips om energie te besparen

- Schakel de WLAN-functie uit, wanneer u deze niet gebruikt.
- Haal de voeding uit het stopcontact nadat de batterij van de Primebook volledig geladen is. Koppel ook altijd de voeding los van de Primebook, wanneer de Primebook niet wordt opgeladen.
- Reduceer de helderheid van het beeldscherm onder "Systeem" → "Beeldscherm".
- Schakel de stand-bymodus in of schakel de Primebook helemaal uit als u de Primebook niet gebruikt.

# 26. Storingen oplossen/FAQ

Hieronder vindt u veelgestelde vragen en de bijbehorende antwoorden alsook suggesties voor het oplossen van problemen.

#### Waarom gaat het laden van mijn Primebook zo langzaam?

Wanneer u de Primebook hebt aangesloten om hem op te laden maar tegelijkertijd de Primebook op een intensieve manier gebruikt (bijv. door het afspelen van video's bij 100% schermhelderheid en tegelijkertijd internetten of chatten of gamen), dan laadt de batterij slechts langzaam op. We raden aan om uw Primebook in uitgeschakelde toestand op te laden. Op die manier laadt u de Primebook het snelste op.

# Wanneer ik probeer een video-opname te starten, dan verschijnt een foutmelding en start de opname niet. Wat kan ik doen?

Voer eerst alle beschikbare updates op uw Primebook uit (zie daartoe "Hoe kan in Windows updates uitvoeren op mijn Primebook?"). Als de foutmelding ondanks de updates blijft verschijnen, neem dan contact op met de klantenservice.

# Waarom vermeldt mijn Primebook een kleinere opslagcapaciteit dan op de verpakking staat aangegeven?

De gegevens voor opslagcapaciteit op de verpakking en in de technische specificaties hebben betrekking op de totale opslagruimte van uw Primebook. Het besturingssysteem en systeemtoepassingen nemen echter een deel van de opslagruimte in beslag.

#### Waarom komt er geen geluid uit mijn Primebook?

Misschien hebt u een koptelefoon aangesloten op de Primebook. Als een koptelefoon is aangesloten, dan wordt de luidspreker van de Primebook automatisch uitgeschakeld. Haal de koptelefoon uit de Primebook om de luidspreker weer te activeren. Als er nog steeds geen geluid uit de luidspreker komt, controleer dan of het geluid van uw Primebook is ingeschakeld en of het volume hoog genoeg is ingesteld.

#### Waarom schakelt mijn Primebook soms onverwachts uit?

Wanneer het laadpeil van de batterij onder een kritieke grens zakt, dan toont de Primebook een waarschuwingsmelding daarover. Als u deze waarschuwingsmeldingen negeert, dan wordt de Primebook bij een batterijpeil van ongeveer 5% naar stand-by geschakeld, om een diepontlading van de batterij te voorkomen. Een diepontlading kan tot gevolg hebben dat de Primebook niet meer kan worden opgeladen. Sluit de voeding daarom uiterlijk op dat moment aan, om verloren gegevens en schade aan de batterij te voorkomen.

#### Ik kan mijn Primebook niet inschakelen. Wat kan ik doen?

Mogelijk is de batterij niet voldoende geladen om de Primebook in te schakelen. Sluit de adapter aan op uw Primebook (zie hoofdstuk 8) om de batterij opnieuw op te laden.

#### Hoe kan in Windows-updates uitvoeren op mijn Primebook?"

Uw Primebook controleert elke dag, als er een actieve internetverbinding bestaat, of er nieuwe updates beschikbaar zijn en toont een melding in het actiecentrum als er nieuwe updates zijn. Om ervoor te zorgen dat uw Primebook altijd actueel blijft, is het uiterst belangrijk dat u uw Primebook regelmatig met het internet verbindt (zie hoofdstuk 15). Wanneer u bij het eerste gebruik van uw Primebook in de opstart-wizard de optie "Express-INSTELLINGEN" hebt geselecteerd, dan voert uw Primebook alle beschikbare updates automatisch uit nadat ze zijn gedownload (downloaden en installeren).

U kunt deze instelling nadien veranderen. Open daartoe de instellingen (zie hoofdstuk 14) en selecteer onder "UPDATES EN VEILIGHEID"  $\rightarrow$  "WINDOWS-UPDATE"  $\rightarrow$  "GEAVANCEERDE OPTIES" de gewenste installatiemethode voor de updates.

# Wat kan ik doen, wanneer het interne geheugen van mijn Primebook vol of bijna vol is?

Om het interne geheugen van uw Primebook te ontlasten en opslagcapaciteit vrij te maken, kunt u de op uw Primebook opgeslagen mediabestanden (bijv. foto's, video's of tekstbestanden) op een externe datadrager (bijv. een USB-stick of een compatibele geheugenkaart) opslaan, of niet meer benodigde apps verwijderen.

# 27. Verklarende woordenlijst

#### Apps/applicaties

Apps (een afkorting van het Engelse woord "applications") of applicaties zijn toepassingen/softwareprogramma's die u bijv. vanuit de Windows Store kunt downloaden en op uw Primebook kunt installeren. Dit kunnen onder andere games, programma's voor het weergeven van foto's of muziekbestanden, tekstverwerkingsprogramma's en nog veel meer zijn.

#### Audio Out/Mic In

Deze beschrijving van de audiopoort van uw Primebook toont u dat u op deze poort zowel een koptelefoon of oortjes (uitgaand audiosignaal) als ook een headset met microfoon (ingaand audio-/microfoonsignaal) kunt aansluiten.

#### Bluetooth®

Bluetooth is een gestandaardiseerde draadloze interface van uw Primebook, waarmee u draadloos gegevens kunt overdragen tussen uw Primebook en andere compatibele randapparaten.

#### HDMI®

HDMI staat voor "High Definition Multimedia Interface" en is een kabelgebaseerde interface voor de digitale beeld- en geluidsoverdracht naar aangesloten, HDMI-compatibele randapparaten. Met behulp van een compatibele HDMI-kabel kunt u bijv. de op uw Primebook opgeslagen video's afspelen op uw HDMI-compatibele televisietoestel, zonder dat u de gegevens vooraf op uw televisie hoeft op te slaan.

#### Microsoft-account

"Microsoft-account" is de nieuwe naam voor het vroegere "Windows Live ID". Uw Microsoft-account bestaat uit een e-mailadres en een wachtwoord, die u gebruikt voor het aanmelden bij diensten zoals Outlook.com, OneDrive, Windows Phone of Xbox Live. Wanneer u bij het aanmelden van deze of andere diensten een e-mailadres en een wachtwoord gebruikt, dan beschikt u reeds over een Microsoft-account. U kunt zich echter op elk moment registreren voor een nieuw account.

#### Multitouch-display

Een touchdisplay is een beeldscherm dat reageert op opdrachten die zijn ingevoerd via drukpunten (bijv. met de vinger of met een stylus-pen). Het multitouch-display is een verdere ontwikkeling van het "eenvoudige" touchdisplay: hij herkent ook het invoeren van opdrachten via meerdere drukpunten tegelijkertijd. Het multitouch-display is naast het meegeleverde toetsenbord het belangrijkste element voor het bedienen van uw Primebook.

#### Scrollen

Met "scrollen" (bladeren) wordt het bewegen van de scherminhoud in horizontale en verticale richting bedoeld. U kunt scrollen met de zogenaamde scrollbalk of met het scrollwiel op de muis.

#### Werkbalk

De werkbalk is de horizontale balk onder in het beeldscherm van uw Primebook. In tegenstelling tot het bureaublad dat door geopende vensters kan worden bedekt, is de werkbalk bijna altijd zichtbaar. Zo hebt u altijd toegang tot de belangrijkste functies en instellingen van uw Primebook en hebt u een overzicht van alle geopende vensters.

#### USB

USB staat voor "Universal Serial Bus" en is de naam van een kabelgebaseerde interface van uw Primebook. Deze dient voor het aansluiten van randapparatuur en voor de dataoverdracht tussen uw Primebook en externe apparaten, zoals USB-sticks.

#### Windows Store

De Windows Store is een online shop van Microsoft en biedt u de mogelijkheid om handige en interessante apps voor uw Primebook te downloaden. Wat u moet doen om de apps vanuit de Windows Store te downloaden, leest u in het hoofdstuk "Applicaties downloaden uit de Windows Store". Houd er daarbij rekening mee dat sommige apps moeten worden betaald (te betalen apps zijn in Windows Store duidelijk als te betalen aangeduid).

# 28. Aanwijzingen over copyright en merken

Het is bij auteursrecht verboden de inhoud van dit document (afbeeldingen, naslagdocumenten, enz.) geheel of gedeeltelijk te kopiëren zonder toestemming van de eigenaar van de rechten.

Het Bluetooth-woordmerk en de Bluetooth-logo's zijn gedeponeerde handelsmerken van Bluetooth SIG Inc. Deze handelsmerken worden door TREKSTOR GmbH onder licentie gebruikt. Andere merken en namen zijn eigendom van de respectievelijke eigenaren.

HDMI, het HDMI-logo en High-Definition Multimedia Interface zijn handelsmerken dan wel gedeponeerde handelsmerken van HDMI Licensing, LLC in de Verenigde Staten en/of andere landen.

Intel, Intel Atom en het Intel Inside-logo zijn handelsmerken van Intel Corporation in de Verenigde Staten en/of andere landen.

Microsoft en Windows 10 zijn gedeponeerde handelsmerken of handelsmerken van Microsoft Corporation in de Verenigde Staten en/of andere landen.

TREKSTOR is een gedeponeerd handelsmerk van TREKSTOR Ltd. in de Europese Unie en in andere landen. Copyright © 2017 TREKSTOR GmbH. Alle rechten voorbehouden. Bij alle overige vermelde product- of bedrijfsnamen gaat het mogelijkerwijs om logo's of handelsmerken van de respectievelijke eigenaren.

# 29. Aanwijzingen voor afvalverwerking en recycling

# Aanwijzingen voor afvalverwerking

De aanduiding op het apparaat en de meegeleverde v documentatie met dit symbool duiden erop dat het apparaat niet bij het normale huishoudelijk afval mag worden weggegooid. Dit apparaat (inclusief de gebruikte batterij) bevat zowel waardevolle grondstoffen als zeldzame aardmetalen of edelmetalen en onderdelen die een gevaar vormen voor het milieu en/of de gezondheid als ze niet conform de voorschriften worden afgevoerd. Als u oude apparaten en batterijen conform de voorschriften weggooit, levert u een belangrijke bijdrage aan het duurzame gebruik van hulpbronnen, de bescherming van het milieu en de bestrijding van milieuvervuiling.

Volgens Europese wetgeving bent u er als gebruiker verantwoordelijk voor dat u oude elektrische en elektronische apparaten en oude batterijen gescheiden weggooit. Ze moeten volgens nationale wettelijke en bestuursrechtelijke bepalingen en/of EU-richtlijnen 2002/96/EG en 2006/66/EG bij hiervoor bedoelde inzamelpunten worden afgegeven.

In EU-lidstaten kunt u oude elektrische of elektronische apparaten gratis bij speciale inzamelpunten in de buurt afgeven. Neem voor meer informatie hierover contact op met uw gemeente. In sommige lidstaten zijn detailhandelaren ertoe verplicht bij de verkoop van een nieuwe apparaat het oude apparaat kosteloos terug te nemen. Neem voor meer informatie hierover contact op met uw verkoper.

Let op: onjuiste verwijdering van oude apparaten en batterijen is in sommige landen strafbaar

# Aanwijzingen voor recycling

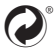

O° Uw apparaat en de verpakking zijn vervaardigd van waardevolle s grondstoffen, die in het kader van milieubescherming teruggevoerd dienen , te worden in de kringloop voor hergebruik t (recycling). Informeer bij de De laatselijke autoriteiten naar de juiste procedure voor afvalverwerking.

#### Informatie over afvalverwerking in niet-EU-landen

Deze symbolen gelden alleen in de Europese Unie. Neem contact op met uw gemeente of verkoper voor meer informatie over hoe u dit apparaat op de juiste manier weggooit.

# 30. Informatie over de garantie en klantenservice

De garantie geldt 24 maanden na aankoop. Er is geen garantie die daarboven uitstijgt.

Bij niet-toegestane wijzigingen van het apparaat (in het bijzonder de installatie van vreemde, niet door de fabrikant gepubliceerde firmware of wijzigingen van de hardware van het apparaat) vervalt de garantie.

# 31. Opmerkingen over de klantenondersteuning

#### Ga bij problemen of vragen over het product als volgt te werk:

- Lees de bedieningshandleiding zorgvuldig door.
- Ga naar het FAQ-gedeelte op onze website.
  Hier vindt u antwoorden op veelgestelde vragen over uw product.
- Controleer aan de hand van de productkenmerken en functies van uw apparaat of u alles juist hebt ingesteld.
- Raadpleeg de pagina met productdetails voor actuele informatie over uw product (zoals nieuwe firmware-updates).

Blijft het probleem zich toch voordoen, neem dan contact op met ons serviceteam.

Onze deskundige collega's nemen alle stappen met u door en helpen u snel verder met de verwerking van uw verzoek.

Doordat u via onze servicehotline of ons serviceformulier rechtstreeks contact met ons, de fabrikant, kunt opnemen, kunnen we uw verzoek snel en goed verwerken.

#### Hier leest u hoe u contact opneemt met ons serviceteam:

#### www.trekstor.de/support-nl.html

De fabrikant verklaart dat de Primebook C13 voldoet aan de essentiële eisen en andere relevante bepalingen van EU Richtlijn 2014/53/EU.

Frequentiebereik BT/BT LE: 2402 - 2480 MHz WiFi: 2412 - 2472 MHz 2G: GSM 900: TX 880 - 915 MHz / RX 925 - 960 MHz DCS 1800: TX 1710 - 175 MHz / RX 1805 - 1880 MHz 3G: WCDMA 2100: TX 1922 - 1978 MHz / RX 2112 - 2168 MHz WCDMA 900: TX 882 - 913 MHz / RX 927 - 958 MHz LTE: Band 1: TX 1920 - 1980 MHz / RX 2110 - 2170 MHz Band 3: TX 1710 - 1785 MHz / RX 1805 - 1880 MHz Band 7: TX 2500 - 2570 MHz / RX 2620 - 2690 MHz Band 20: TX 832 - 862 MHz / RX 791 - 821 MHz

RF Output Power max. BT/BT LE: 4.5 dBm (2402 - 2480 MHz) WiFi: 16.4 dBm (2412 - 2472 MHz, 5150 - 5725 MHz) 2G: GSM 900: 35.3 dBm (880 - 915 MHz) DCS 1800: 31.4 dBm (1710 - 1785 MHz) 3G: WCDMA 2100: 25.8 dBm (1922 - 1978 MHz) WCDMA 900: 24.3 dBm (882 - 913 MHz) LTE: Band 1: 25.3 dBm (1920 - 1980 MHz) Band 3: 24.7 dBm (1710 - 1785 MHz) Band 7: 24.2 dBm (2500 - 2570 MHz) Band 20: 25.3 dBm (832 - 862 MHz)

WLAN 5GHz:

Het gebruik in de 5.15-5.35 GHz band is beperkt tot gebruik binnenshuis.

**TREKSTOR GmbH** Berliner Ring 7 64625 Bensheim, Germany

www.trekstor.de

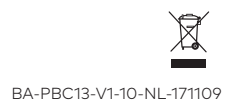